### OpenAMによる最新認証連携 ~Office365、Googleとの連携~

### 株式会社野村総合研究所 |T基盤イノベーション事業本部 オープンソースソリューション推進室 和田 広之

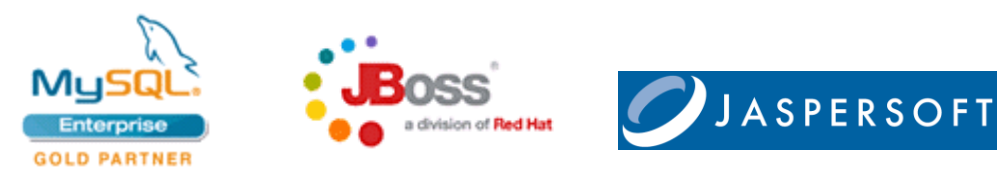

株式会社 野村総合研究所 情報技術本部 オープンソースソリューション推進室

Mail: ossc@nri.co.jp Web: http://openstandia.jp/

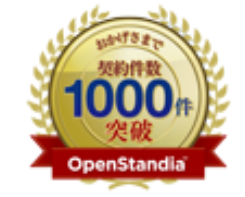

野村総合研究所のOpenStandia(オープン スタンディア)は、おかげさまで、2006年 のサービス開始から2011年までの5年間で 契約数累計が1,000件を突破いたしました!

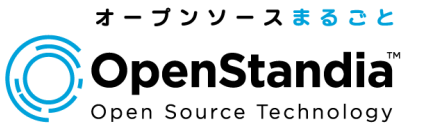

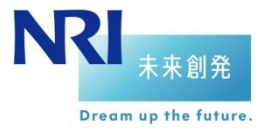

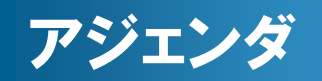

1

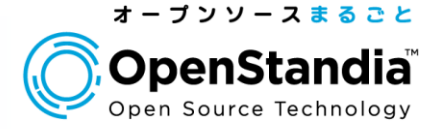

## Office 365との認証連携 Googleとの認証連携(OpenID Connect)

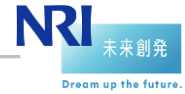

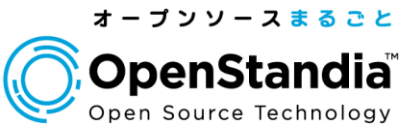

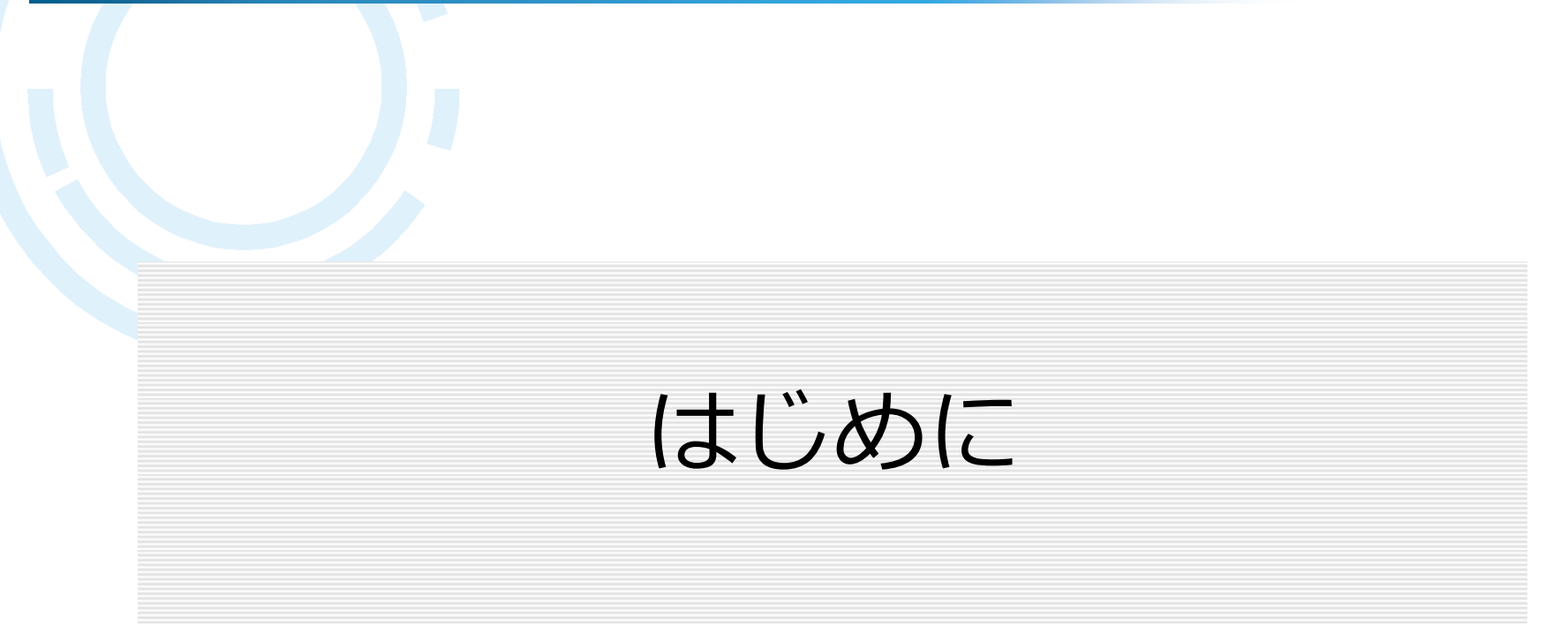

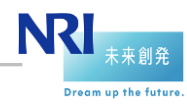

### 自己紹介

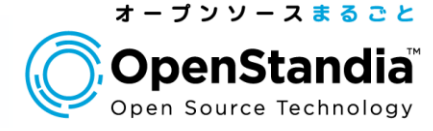

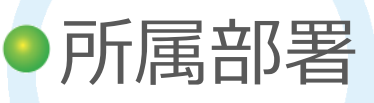

▶オープンソースソリューション推進室

- ▶OSSを使ったシステム構築から運用までワンストップでサポート
- ▶対象OSSは50種類以上

▶OpenStandiaの紹介URL(<u>http://openstandia.jp/</u>)

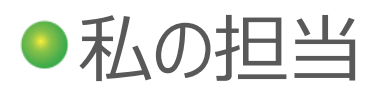

З

▶OSSをベースとしたソリューション開発を担当

✓ OpenStandia/SSO&IDM V2を11/5リリース
 (<u>http://www.nri.com/jp/news/2014/141105.html</u>)

▶ OpenAM、 OpenIDMの機能拡張、バグ修正等を実施しています

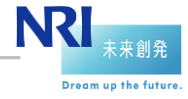

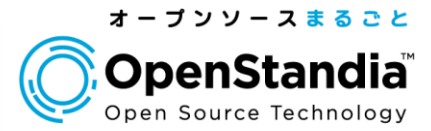

### Office 365との認証連携

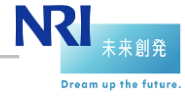

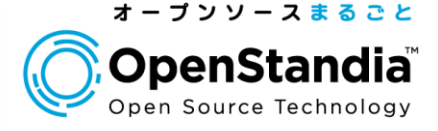

- 企業内だけのSSOから、SaaSも含めたSSOが昨今求められている
- ●その中でも、Office 365(o365)と認証連携したいニー ズが高まってる
- 従来は、Microsoft製品(AD・ADFS)との組み合わせが 必要であったが、o365もSAML2.0に対応し、単独で認 証連携が可能に

### 今後活用事例が増えそうな o365との認証連携をデモを交えて紹介

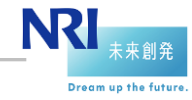

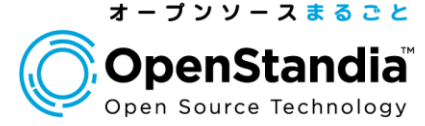

Office 365とは
 従来の連携方式
 新しい連携方式
 連携設定のポイント

- 5. 動作デモ
- 6. まとめ

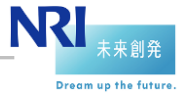

### 0365とは

7

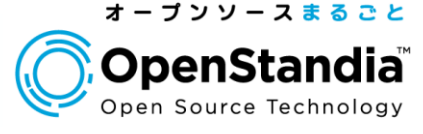

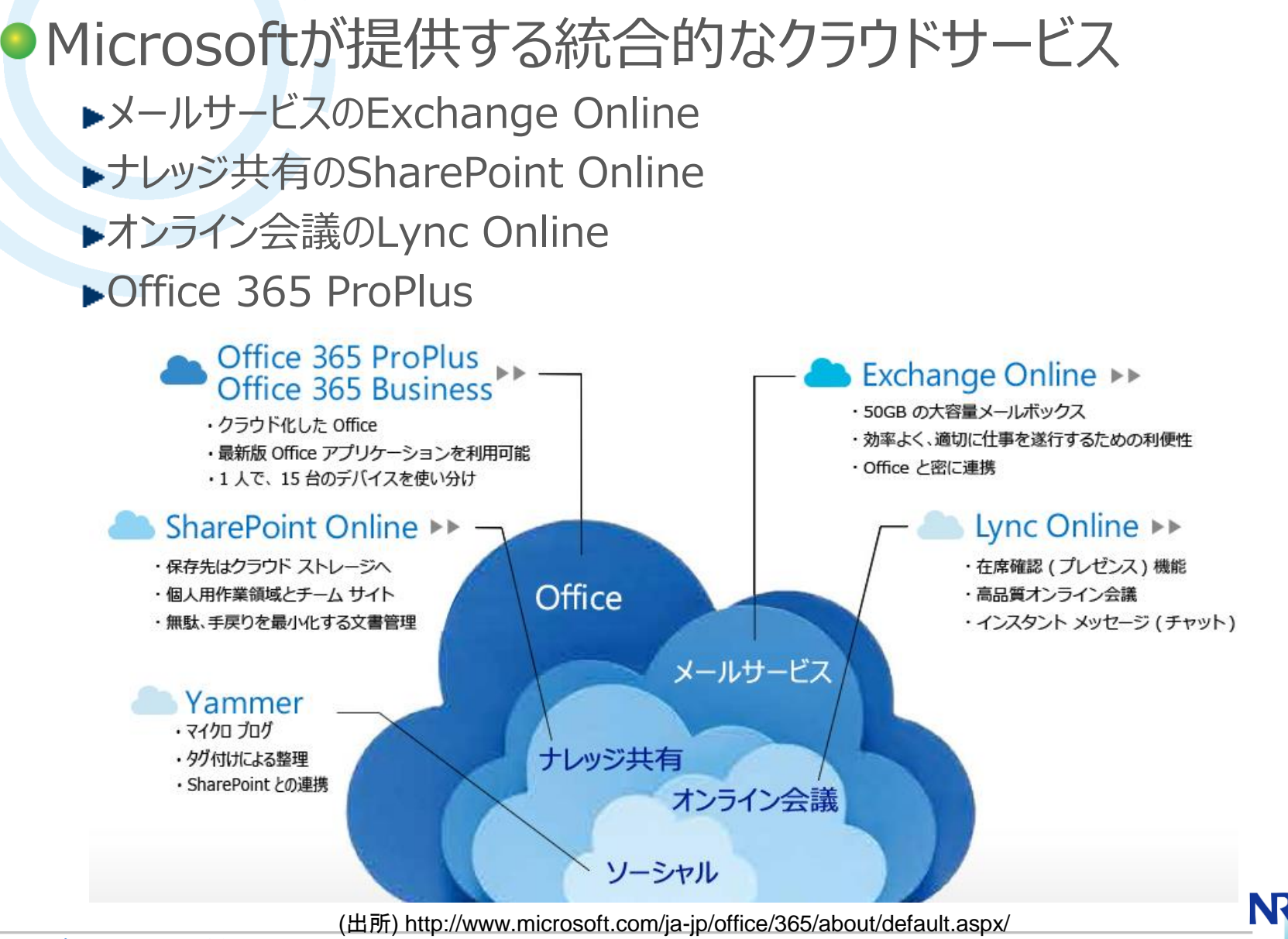

**RRI** 未来創発

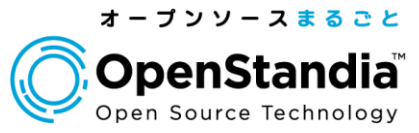

未来創発

Dream up the future.

| Office 365       ① Outlook       ·····       ② Dut 4/2 /L 1/月         新んしパメール       P ケールコニーゲーの始素       ·····       ·····       ·····       ·····       ·····       ·····       ·····       ·····       ·····       ·····       ·····       ·····       ·····       ·····       ·····       ·····       ·····       ·····       ·····       ·····       ·····       ·····       ·····       ·····       ·····       ·····       ·····       ·····       ·····       ·····       ·····       ·····       ·····       ·····       ·····       ·····       ·····       ·····       ·····       ·····       ·····       ·····       ·····       ·····       ·····       ·····       ·····       ·····       ·····       ·····       ·····       ·····       ·····       ·····       ·····       ·····       ·····       ·····       ·····       ·····       ·····       ·····       ·····       ·····       ······       ······       ······       ······       ······       ·······       ·······       ··········       ·············       ············       ····································                                                                                                    |                                                           |                                            |                                                                                                    |                                 |                                                                  | 0                                 | Office 365                    |                                                                                                    |                                                                    |                                                               |                            | 1                | Outlook          |                  |                             | 管理者 🝷                                                        |                                                                                                    | ¢                                                  |
|----------------------------------------------------------------------------------------------------|-----------------------------------------------------------|--------------------------------------------|----------------------------------------------------------------------------------------------------|---------------------------------|------------------------------------------------------------------|-----------------------------------|-------------------------------|----------------------------------------------------------------------------------------------------|--------------------------------------------------------------------|---------------------------------------------------------------|----------------------------|------------------|------------------|------------------|-----------------------------|--------------------------------------------------------------|----------------------------------------------------------------------------------------------------|----------------------------------------------------|
| 新しいメール       P                                                                                                    | Office 365                                                |                                            | ▲<br>1                                                                                                    | Outlook                         |                                                                  | <b>(</b> )                        | 新しいイベン                        | ント                                                                                                    | <mark>20</mark><br>∢ 1月                                            | <b>14年</b><br><sub>2月</sub>                                   | <b>11月</b><br>3月 4月        | 月 5月             | 6月               | 7月 8月            | 月 9月                        | 10月 11月                                                      | 12月                                                                                                    | ▶ 今日/                                              |
| SRL 24       2       2       3       4       5       6       7       8         SRL 24       100       1       12       13       14       15         Sett Tterns<br>Derits       Microsoft Office 365 Team<br>Microsoft Office 365 Team<br>Microsoft Offic                     | )新しいメール                                                   | ♪ メールとユーザーの材<br>INBOX                      | 検索                                                                                                    | スレッド (日                         | 付別) ▼                                                            | »<br>م<br>ا                       | 予定表を検索<br>2014年 11            |                                                                                                    | <b>日曜日</b><br>26                                                   | <b>月曜日</b><br>27                                              | <b>火曜日</b><br>28           | <b>水曜日</b><br>29 | <b>木曜日</b><br>30 | <b>金曜日</b><br>31 | <sup>土曜日</sup><br>11月<br>1日 | ≫ 2014<br>13:30 第<br>4 E                                     | 年11月21日<br>5 <b>回OpenAl</b><br>時間 30 分                                                                                                    | 3<br>Mコンソー<br>品川イン・                                |
| Inbox 1       2 悪解         Sent Terms       Microsoft Office 365 Tengton       2014/11/07         Onder Set Amarkania       Microsoft Office 365 Tengton       2014/11/07         Office 365 Comments       0 00/01/02       0 00/01/02         Sent Terms       Microsoft Office 365 Set Amarkania       2014/11/07         Office 365       Comments       0 00/01/02         Sent Terms       Microsoft Office 365 Set Amarkania       2014/11/07         Onder Set Amarkania       0 00/01/02       0 00/01/02         Sent Terms       0 00/01/02       0 00/01/02         Sent Terms       0 00/01/02       0 00/01/02         Sent Terms       0 00/01/02       0 00/01/02         Sent Terms       0 00/01/02       0 00/01/02         Sent Terms       0 00/01/02       0 00/01/02         Sent Terms       0 00/01/02       0 00/01/02         Sent Terms       0 00/01/02       0 00/01/02         Sent Terms       0 00/01/02       0 00/01/02         Sent Terms       0 00/01/02       0 00/01/02         Sent Terms       0 00/01/02       0 00/01/02         Sent Terms       0 00/01/02       0 00/01/02         Sent Terms       0 00/01/01/02       0 00/01/02       0 00/01/02                                                                                                    | お気に入り                                                     | すべて 未読 自                                   | 自分宛 フラグあ                                                                                                    | b                               |                                                                  | 日<br>26                           | 月火水:                          | 木金土<br>3031 <b>1</b>                                                                                                    | 2                                                                  | 3                                                             | 4                          | 5                | 6                | 7                | 8                           |                                                              |                                                                                                    |                                                    |
| Office 365 の試用版へようこそ、「この電子メールをプラウザー・       10       17       18       19       20       21       22         Inbox 1       0       0       0       0       0       0       0       0       0       0       0       0       0       0       0       0       0       0       0       0       0       0       0       0       0       0       0       0       0       0       0       0       0       0       0       0       0       0       0       0       0       0       0       0       0       0       0       0       0       0       0       0       0       0       0       0       0       0       0       0       0       0       0       0       0       0       0       0       0       0       0       0       0       0       0       0       0       0       0       0       0       0       0       0       0       0       0       0       0       0       0       0       0       0       0       0       0       0       0       0       0       0       0       0       0       0                                                                                                    | Inbox 1<br>Sent Items                                     | 2 週間前<br>Microsoft Off<br>Microsoft Office | fice 365 Tea                                                                                                    | am                              | 014/11/07                                                        | 2<br>9<br>16                      | 3 4 5<br>10 11 12<br>17 18 19 | 6 7 8<br>13 14 15<br>20 21 22                                                                                                    | 9                                                                  | 10                                                            | 11                         | 12               | 13               | 14               | 15                          |                                                              |                                                                                                    |                                                    |
| Tabox 1         Drafs         Sent Items         Deleted Items         Mark Enals         Deleted Items         Mark Enals         Deleted Items         Mark Enals         Deleted Items         Mark Enals         Deleted Items         Deleted Items </td <td>Drafts<br/>如田広之</td> <td>Office 365 の試用版</td> <td>仮へようこそ。  この言</td> <td>電子メールをブラウサ</td> <td>f</td> <td>23</td> <td>24 25 26 :<br/>1 2 3<br/>個人田の予</td> <td>27 28 29<br/>4 5 6<br/>定志</td> <td>16</td> <td>17</td> <td>18</td> <td>19</td> <td>20</td> <td>21</td> <td>22</td> <td></td> <td></td> <td></td>                                                                                                    | Drafts<br>如田広之                                            | Office 365 の試用版                            | 仮へようこそ。  この言                                                                                                    | 電子メールをブラウサ                      | f                                                                | 23                                | 24 25 26 :<br>1 2 3<br>個人田の予  | 27 28 29<br>4 5 6<br>定志                                                                                                    | 16                                                                 | 17                                                            | 18                         | 19               | 20               | 21               | 22                          |                                                              |                                                                                                    |                                                    |
| Sent Items<br>Deleted Items<br>Junk Email<br>Notes       ① Office 365       他の予定表       ② PowerPoint Online       20141121_Open····       ● 4 和       和田 点 2       ●         Mate Email<br>Notes       ● 2       7x1/u       7x1/u <td>Inbox 1<br/>Drafts</td> <td></td> <td></td> <td></td> <td></td> <td></td> <td>ア定表</td> <td>AE 1X</td> <td>23</td> <td>24</td> <td>25</td> <td>26</td> <td>27</td> <td>28</td> <td>29</td> <td></td> <td></td> <td></td>                                                                                                    | Inbox 1<br>Drafts                                         |                                            |                                                                                                    |                                 |                                                                  |                                   | ア定表                           | AE 1X                                                                                                    | 23                                                                 | 24                                                            | 25                         | 26               | 27               | 28               | 29                          |                                                              |                                                                                                    |                                                    |
| Condunce defail      Condunce defail      C | Sent Items<br>Deleted Items<br>Junk Email 参照 774<br>Notes | e 365<br>イル ライブラリ                          | test @ OneDrive                                                                                                    |                                 |                                                                  |                                   | 他の予定表                         | P世<br>ファイル                                                                                                    | PowerPo                                                            | int On<br>∎⊼ テ<br>₩₩                                          | line<br>ザイン 画<br>画 画<br>風山 | 201              | 41121_0<br>アニメーシ | pen…<br>a> 表     | 束 実行し                       | よ 共有<br>たい作業内容を入:<br>を の形                                    | 和田 広え<br>わします  9 0 0 0 0 0 0 0 0 0 0 0 0 0 0 0 0 0 0                                                                                                    | z ?                                                |
| サイト フルジー       ① 新しいドキュメント       ▲ アップロード       ② 同期       ●       ●       ●       ●       ●       ●       ●       ●       ●       ●       ●       ●       ●       ●       ●       ●       ●       ●       ●       ●       ●       ●       ●       ●       ●       ●       ●       ●       ●       ●       ●       ●       ●       ●       ●       ●       ●       ●       ●       ●       ●       ●       ●       ●       ●       ●       ●       ●       ●       ●       ●       ●       ●       ●       ●       ●       ●       ●       ●       ●       ●       ●       ●       ●       ●       ●       ●       ●       ●       ●       ●       ●       ●       ●       ●       ●       ●       ●       ●       ●       ●       ●       ●       ●       ●       ●       ●       ●       ●       ●       ●       ●       ●       ●       ●       ●       ●       ●       ●       ●       ●       ●       ●       ●       ●       ●       ●       ●       ●       ●       ●       ●       ●      <                                                                                                    | ファイル<br>目分と共有<br>フォロー対象                                   | re を挟索<br>-                                | ファイル<br>test の OneDriv                                                                                                    | re 14327. 220                   | では、作業を保存、                                                        | 同期、共有す                            | することができま                      | 元に戻す り<br>1                                                                                                    | リップボード                                                             | 削除                                                            | 254F 2                     | B 2 3            | 7#21             |                  | 段落                          |                                                              | - 7<br>図形描                                                                                                    | スタイル - 1<br>画                                      |
| OFFICE ホンデマンドを使う          ・・・・・・・・・・・・・・・・・・・・・・・・・・・・・                                                                                                    | サイト フォルダ-<br>ごみ箱<br>                                      | ー<br>キュメント<br>いたドキュメントを見<br>じた。            | <ul> <li>         ・新しいドキュ         <ul> <li>ファイルの検索</li> <li>ノニース前</li> <li>・</li> <li>・</li> <li></li> <l< td=""><td>ュメント <u>↑</u><br/><sup>共有</sup></td><td>アップロード<br/>タ<br/>更新<br/>… 5分</td><td><b>公 同</b><br/>日時 共有<br/>前 <b>ぷ</b></td><td>期 _ ♪ ?<br/>『 更新者<br/>□ 和田 広</td><td>2<br/>2<br/>Correction<br/>Correction<br/>Correct</td><td>による最新認証連携<br/>365、Googleとの連邦<br/>265との認証連携<br/>265との認証連携<br/>265との認証連携</td><td>Covertant<br/>Covertant<br/>Covertant<br/>Covertant<br/>Covertant</td><td></td><td>Open<br/>~Off</td><td>AMIZ<br/>ice36</td><td>kる最新<br/>5、Goo</td><td>i認証連<br/>gleとの</td><td>携<br/>)連携~</td><td></td><td></td></l<></ul></li></ul> | ュメント <u>↑</u><br><sup>共有</sup>  | アップロード<br>タ<br>更新<br>… 5分                                        | <b>公 同</b><br>日時 共有<br>前 <b>ぷ</b> | 期 _ ♪ ?<br>『 更新者<br>□ 和田 広    | 2<br>2<br>Correction<br>Correction<br>Correct | による最新認証連携<br>365、Googleとの連邦<br>265との認証連携<br>265との認証連携<br>265との認証連携 | Covertant<br>Covertant<br>Covertant<br>Covertant<br>Covertant |                            | Open<br>~Off     | AMIZ<br>ice36    | kる最新<br>5、Goo    | i認証連<br>gleとの               | 携<br>)連携~                                                    |                                                                                                    |                                                    |
|                                                                                                    | OFFICE オンディ                                               | マンドを使う                                     | 🔮 Open/<br>📑 ドキュメ                                                                                                    | AMコンソーシアム:<br>{ント ¥<br>ファイルをアップ | <ul> <li>・・・・ 4 分</li> <li>・・・・ 2 分</li> <li>・・・・ 2 分</li> </ul> | 前 🔒<br>前 🗗                        | □ 和田 広<br>□ 和田 広              | 3                                                                                                    |                                                                    | N                                                             |                            | Musel            | Boss             | - <b>O</b> JAS   | PERSOFT                     | 株式<br>「基盤<br>オープンソー<br>10000<br>EHI電<br>ンティワ<br>開始や<br>1000年 | て会社野村総合<br>イノベーション事<br>スソリューション<br>和田<br><sup>自研え所の0,8xx51,8xx51,8</sup><br><sup>自転<br/>またけさまで、2006<br/>2011年までの54第で長<br/>2011年までの54第で長<br/>2011年までの54第で長</sup> | 研究所<br>業進室<br>推広之<br>(オープンスタ<br>(キのサービス<br>契約数素計2) |

### Office 365との認証連携

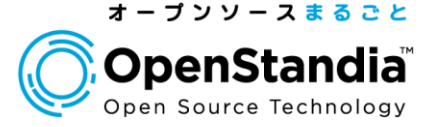

- Office 365とは
   従来の連携方式
   新しい連携方式
- 4. 連携設定のポイント
- 5. 動作デモ
- 6. まとめ

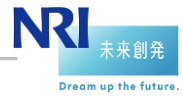

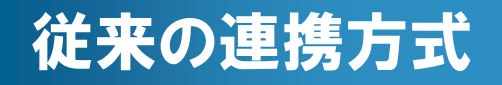

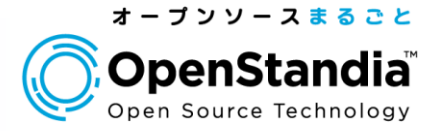

## 社内にADがある場合 社内にADがない場合

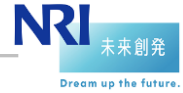

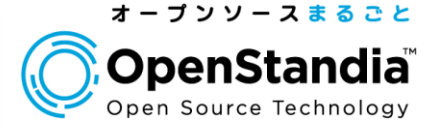

### 社内にADがある場合

▶ ADFS(Active Directoryフェデレーションサービス)をo365連携に利用
 ▶ OpenAMはADを認証先としてデスクトップSSOを行う

▶Outlookなどのメールクライアントを利用する場合はADFS Proxyが必要

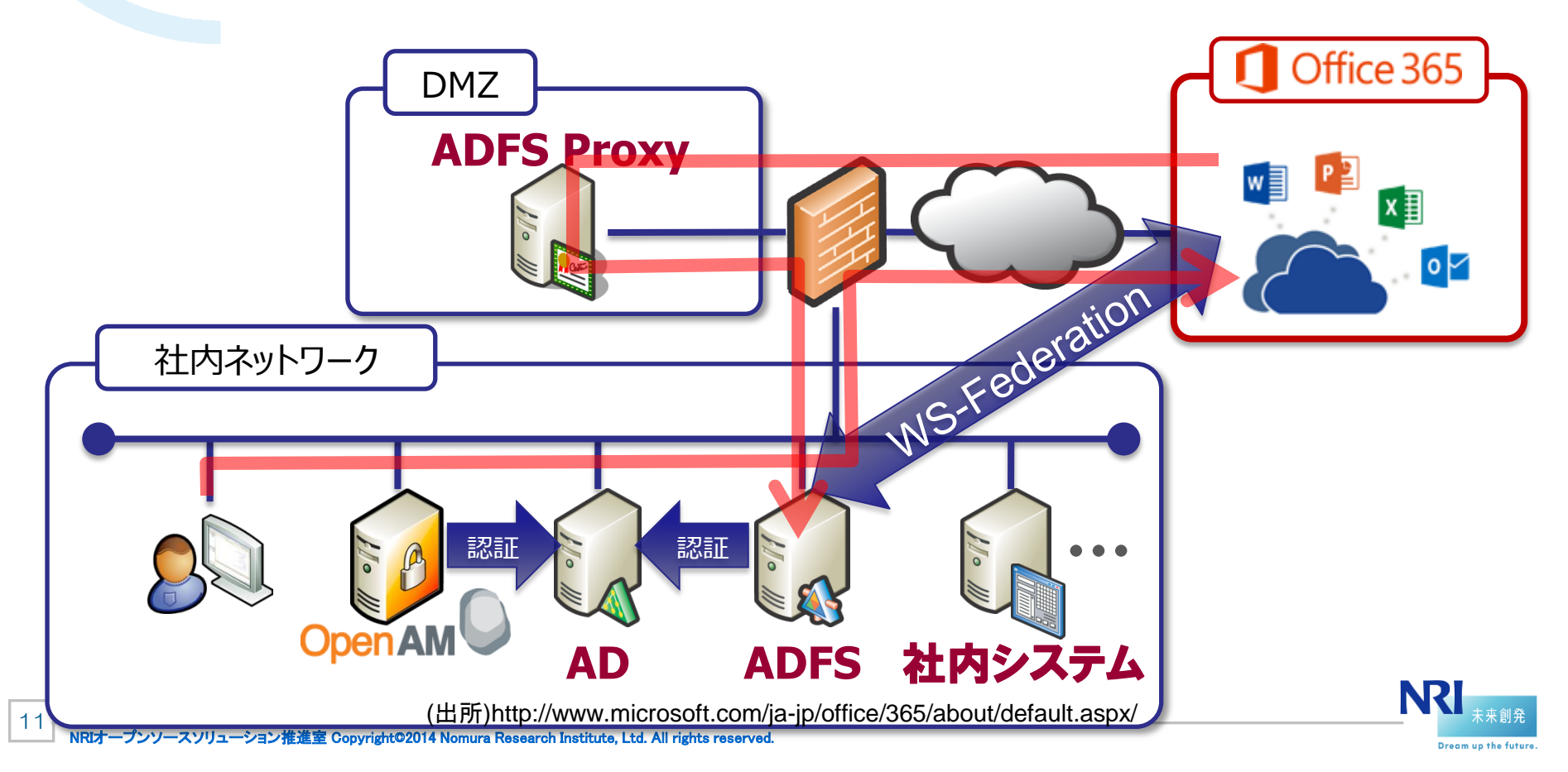

### 従来の連携方式

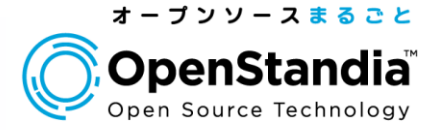

### 社内にADがない場合

▶認証DBにOpenLDAPやOpenDJなどのLDAP、MySQLなどのRDBを使 用しているケース

▶OpenAMではオフィシャルには認証連携できず (o365 は正式にはSAML2.0に対応せず)

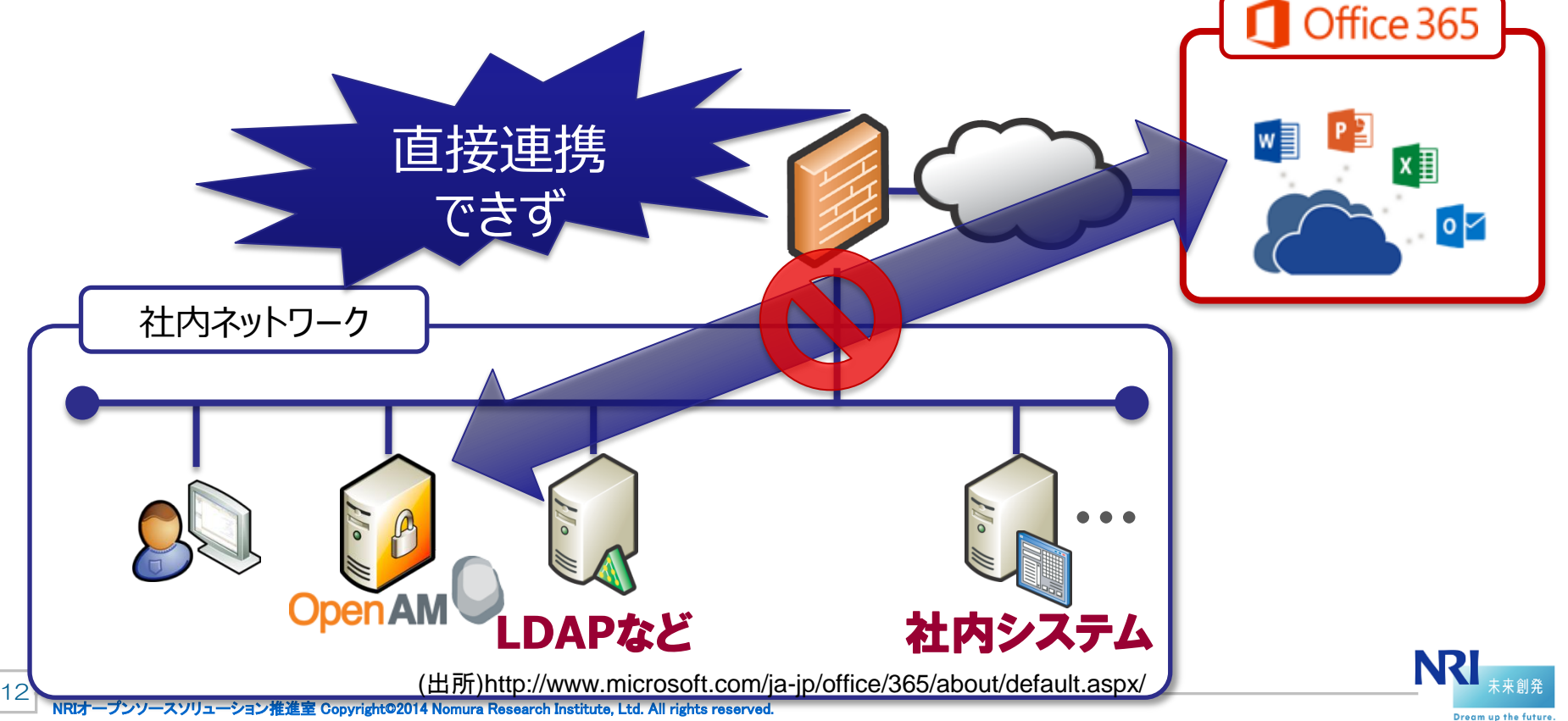

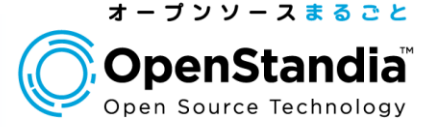

- Office 365とは
   従来の連携方式
- 3. 新しい連携方式
- 4. 連携設定のポイント
- 5. 動作デモ
- 6. まとめ

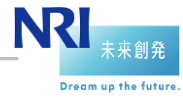

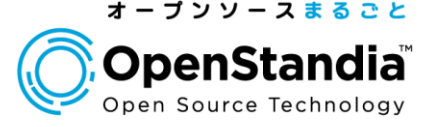

### 2014/03/06に、正式にSAML2.0の対応が Microsoftよりアナウンスされた

マイクロソフトは、Office 365 ユーザーを対象に、Security Assertion Markup Language (SAML) 2.0 によるフェデレー ションをサポートすることを発表しました。これは、Active Directory 以外のオンプレミスの ID プロバイダーを利用している Office 365 ユーザーに向けた新機能の 1 つで、他の機能と併せて、Web ベース の Office アプリケーションで、アカウントの同期、サインインのフェデレー ション、およびシングル サインオンを可能にするパッシブ認証の利用範 囲の拡大を実現します。

(出所) http://community.office365.com/ja-jp/b/office\_365\_community\_blog/archive/2014/03/0 7/office-365-saml-2-0.aspx

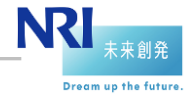

### 新しい連携方式 - o365 のSAML2.0対応

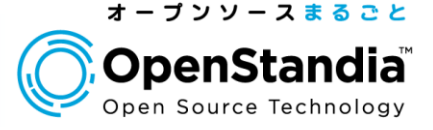

### ●o365ではAzure ADがアカウント管理・認証に使われて いる

 Azure ADがSPとなり、OpenAM(IdP)と認証連携(フ ェデレーション)を行う

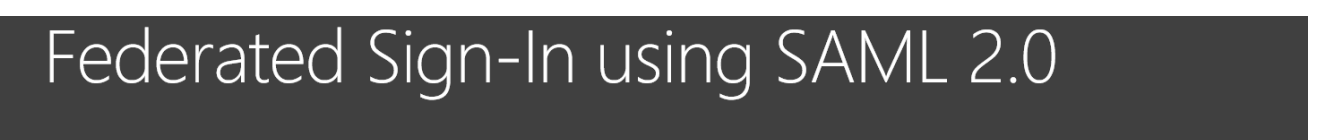

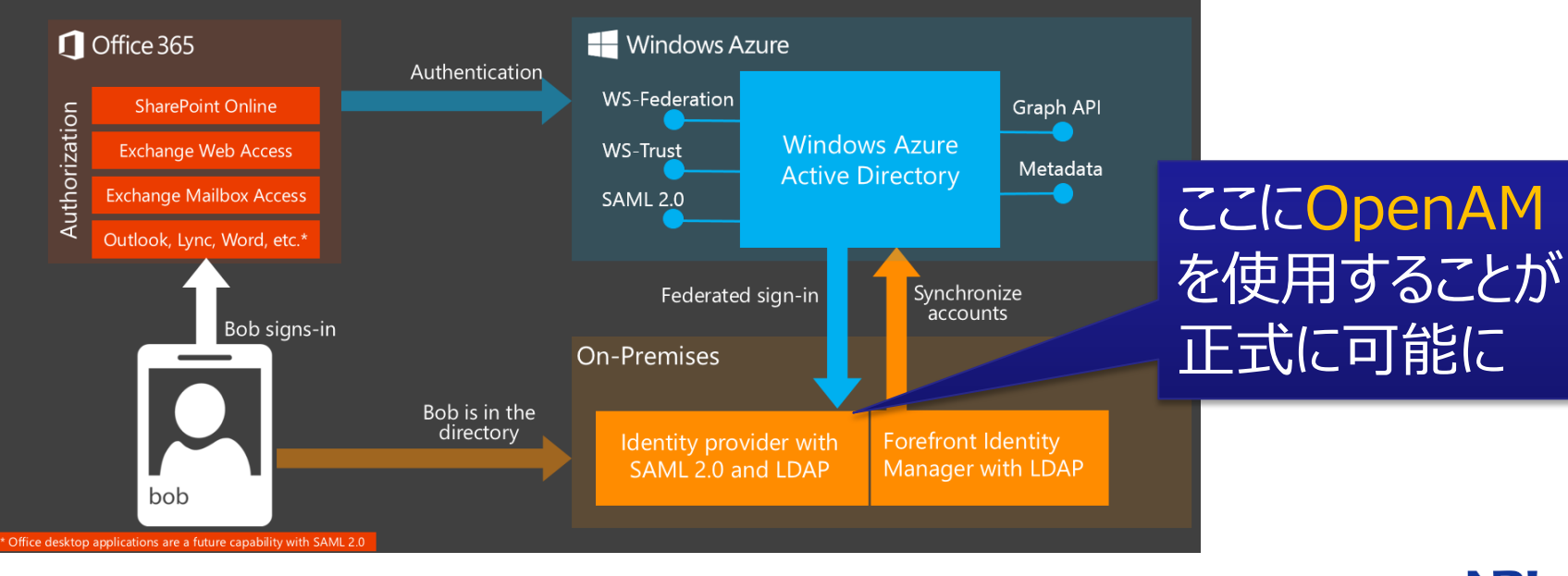

### (出所) http://community.office365.com/ja-jp/b/office\_365\_community\_blog/archive/2014/03/07/office-365-saml-2-0.aspx

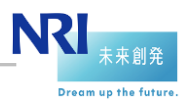

NRIオープンソースソリューション推進室 Copyright©2014 Nomura Research Institute, Ltd. All rights reserved.

### 新しい連携方式

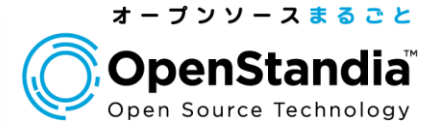

### ForgeRock社も9月に0365連携の設定方法を公開

https://wikis.forgerock.org/confluence/display/openam/Micr osoft+Office+365+Integration

●構成例

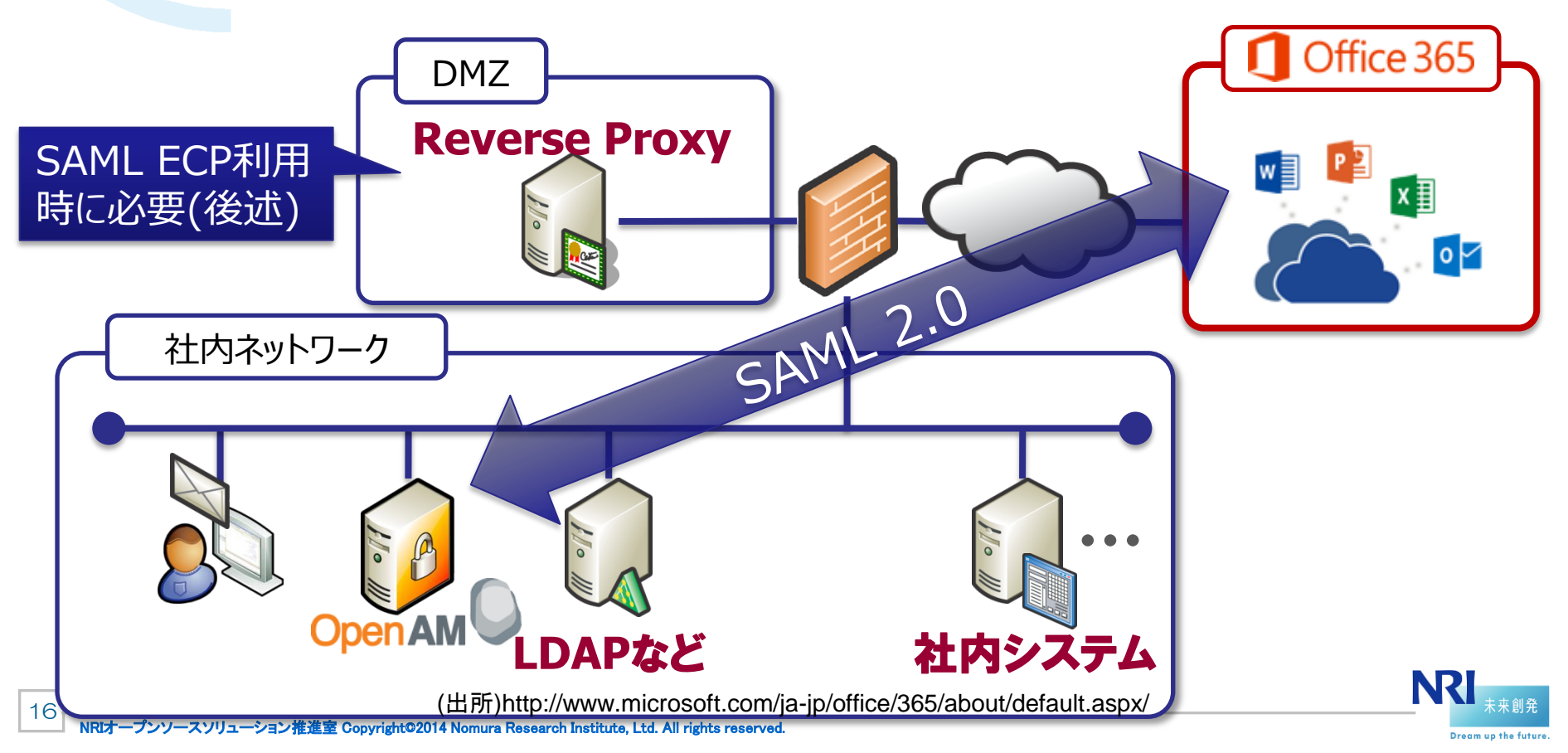

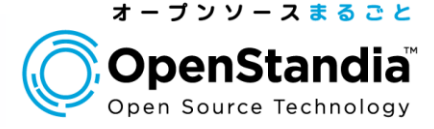

- Office デスクトップアプリケーションは対象外
   Lync デスクトップ クライアントの使用
   ただし、2014年後半にSAML 2.0にも対応予定との話もある
   メールクライアントを利用する場合はSAML ECPへの対
- ・メールフライアノトを利用9る場合はSAML ECPへの対応が必要
  - ▶Outlook デスクトップ クライアントの使用
  - ▶モバイル クライアントから Exchange Online への接続

※ECPについては次のスライドで補足

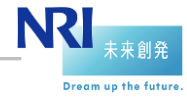

### SAML ECP (Enhanced Client or Proxy) とは

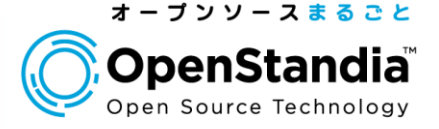

- 大まかに言うとブラウザ以外(リダイレクトに対応していない)のクライ アントをSAMLで認証するための仕様
- o365の場合、Outlookなどのメールクライアントが対象
- o365を経由してOpenAMにSOAPで認証要求が渡ってくる

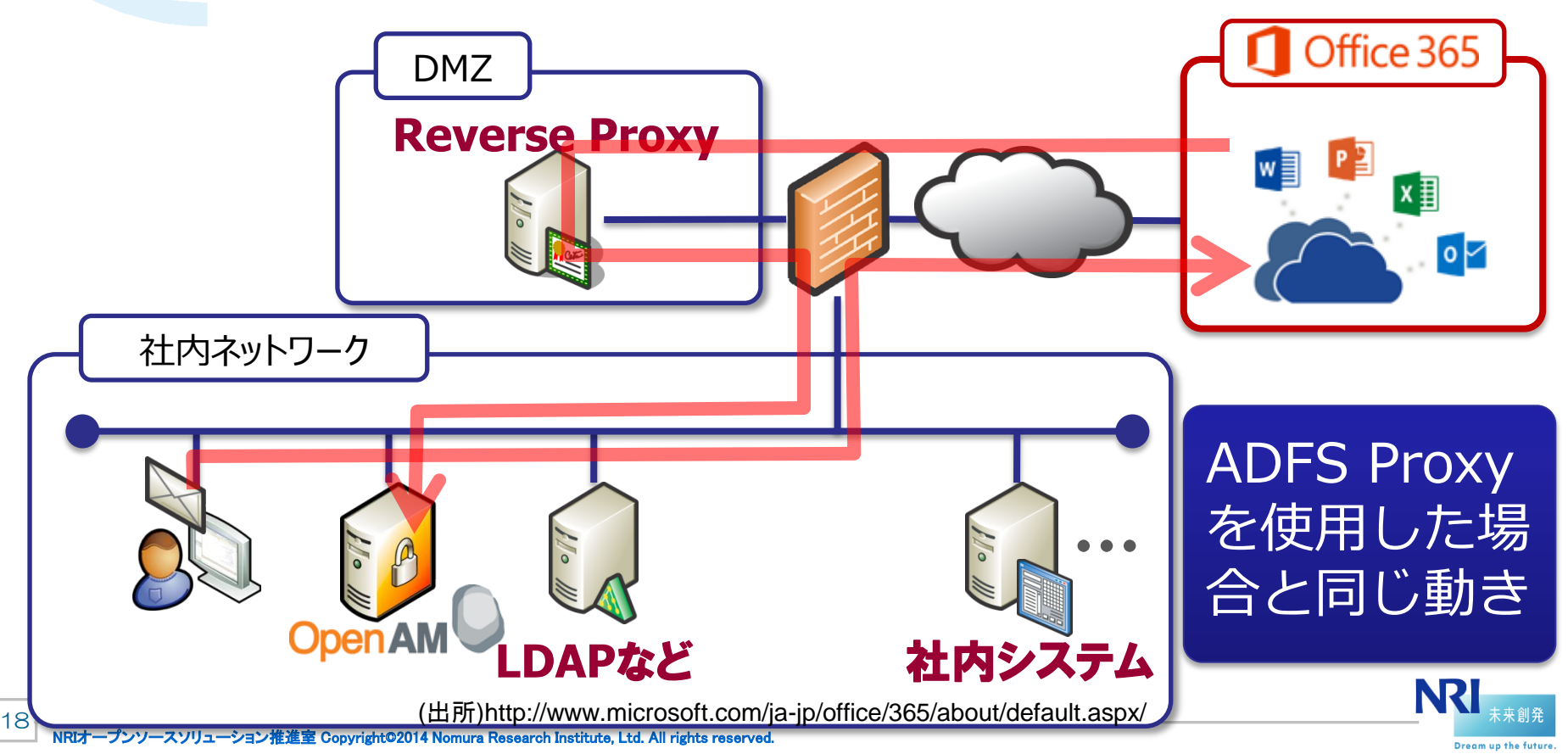

### SAML ECPの注意点

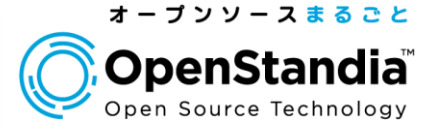

### OpenAMに対してインターネットからアクセス許可が必要

- ▶何も考えないで構築すると、社外からのo365アクセスでメールが使えてしまうので注意
- ▶社外からの利用を禁止する場合は、アクセス元のIPアドレスにてアクセス制限を適切に行う必要がある

### ●SSL証明書が必要

- ▶o365からのアクセスはSSLが必須
- ▶アクセス元はMSなので、MSが対応している認証局が発行した物が必要
- OpenAMではECPに対応しているが、現状そのままでは 動作しない

▶ECPのモジュール拡張が必要(BASIC認証でアクセス許可するように)

### ECPに対応しない場合は、メール機能はWebメール (OWA:Outlook Web App)の利用に限定させる必要あり

### o365のSAMLメッセージの要件

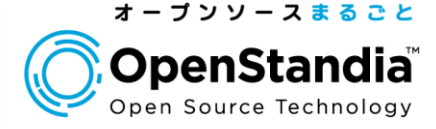

●HTTPSが必須 ●サポート対象のバインディング方式 ▶ログインはHTTP POST、ログアウトはREDIRECT

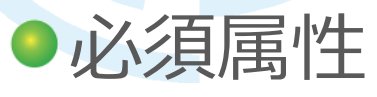

▶NameID: o365ユーザのImmutableIDと同じ値

- ▶IDPEmail: o365ユーザのUserPrincipalName(UPN)と同じ値
- ▶Issuer: IdPのURIで、o365に設定された物と同じ値

### NameIDフォーマットURI

>urn:oasis:names:tc:SAML:2.0:nameid-format:persistent

※http://technet.microsoft.com/ja-jp/library/dn641269.aspx に詳細は記載

アカウント紐づけ情報をOpenAM側で永続化する必要あり

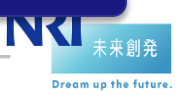

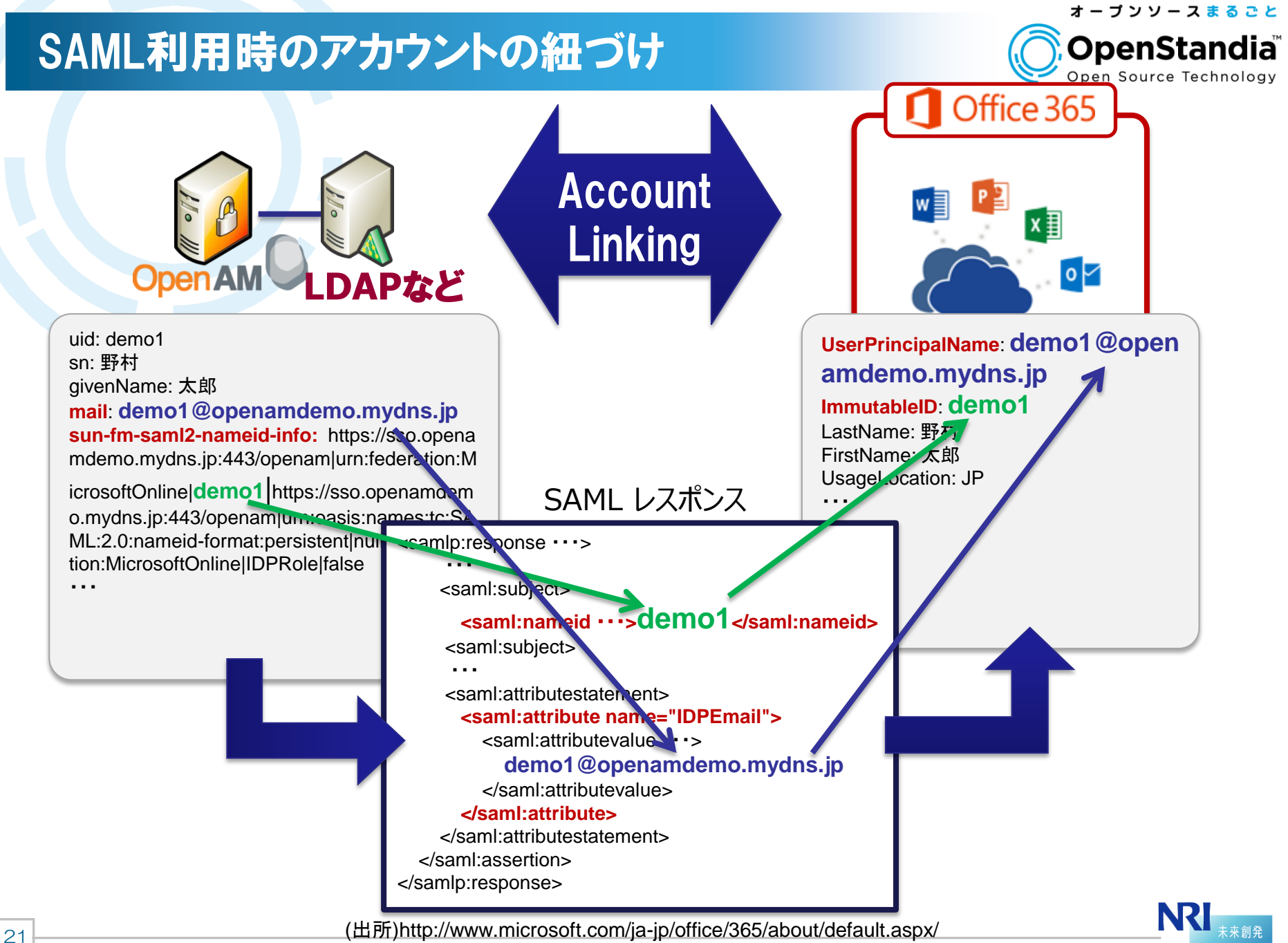

NRIオープンソースソリューション推進室 Copyright©2014 Nomura Research Institute, Ltd. All rights reserved.

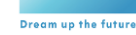

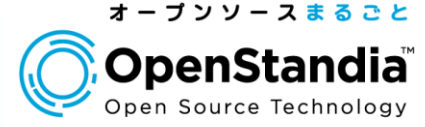

- Office 365とは
   従来の連携方式
   新しい連携方式
- 4. 連携設定のポイント
- 5. 動作デモ
- 6. まとめ

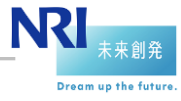

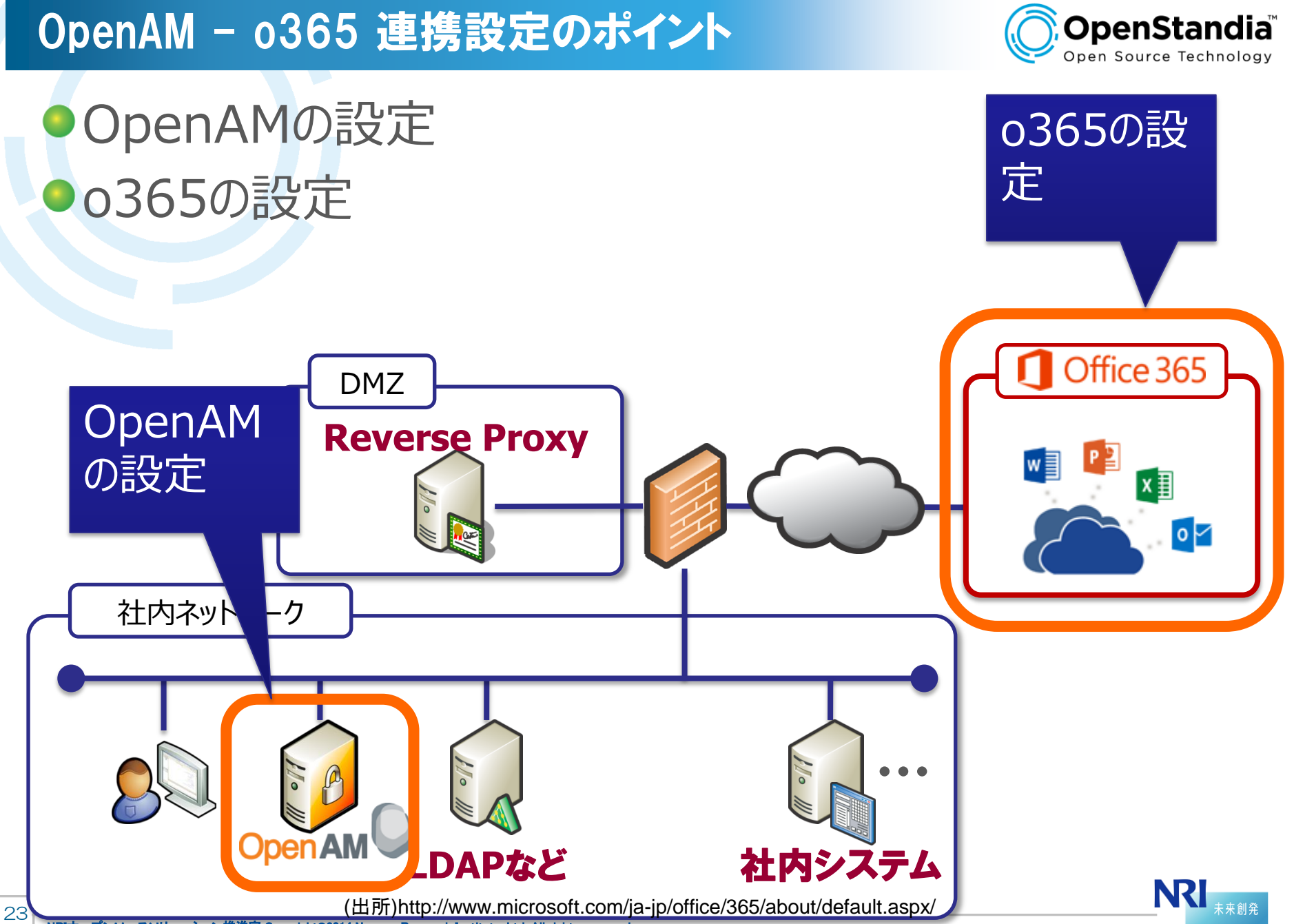

🎽 NRIオープンソースソリューション推進室 Copyright©2014 Nomura Research Institute, Ltd. All rights reserved

Dream up the future

オープンソースまるごと

### OpenAMの設定

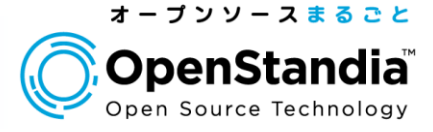

# IDPの作成(CoTの作成) リモートSPの登録(o365のメタデータのインポート) 属性マッピング設定 IDPメタデータのエクスポート 接続テスト用ユーザの登録

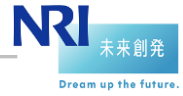

### IDPの作成(CoTの作成)

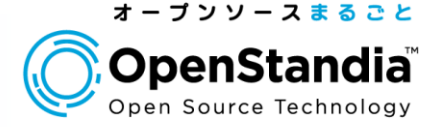

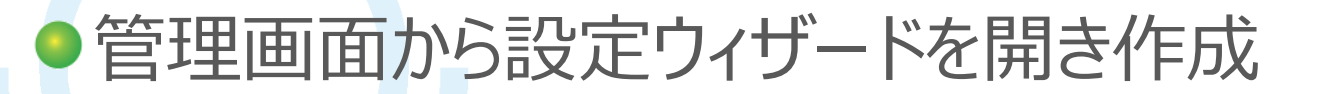

### このサーバー上に SAMLv2 アイデンティティープロバイダを作成します

このページにより、OpenAMサーバーのこのインスタンスをアイデンティティープロバイダ (IDP)として設定 明書を設定できます。COTとは、相互に信頼しており、実質的にすべての連携通信が実行される範囲を表 行するために必要な設定や、この設定を COT内のほかのエンティティー (たとえば、SP) に伝えるための) がある場合は、このプロバイダのレルムを選択する必要があります。 そうしない場合、このプロバイダは re

このプロバイダのメタデータがありますか?:

👝 はい 💿 いいえ 🔍

メタデータ

\*名前:

https://sso.openamdemo.mydns.jp:443/openam

署名鍵: test ▼「test」は、インストール時にテストの目的で設定された自己署名付き証明書であること

トラストサークル

表示されている既存のトラストサークルから選択するか、またはこの IDP を含むように作成するトラストサ IDP と SP のグループです。

\*新しいトラストサークル: MSO365

NRI 未来創発 リモートSPの登録(0365のメタデータのインポート

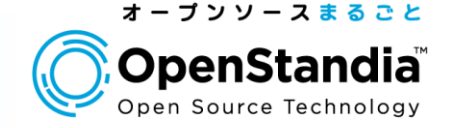

### ●o365のメタデータを下記URLから取得

https://nexus.microsoftonline-p.com/federationmetadata/sa ml20/federationmetadata.xml

### 取得したXMLから、 <signature>…</signature>を削除してから OpenAMにインポート

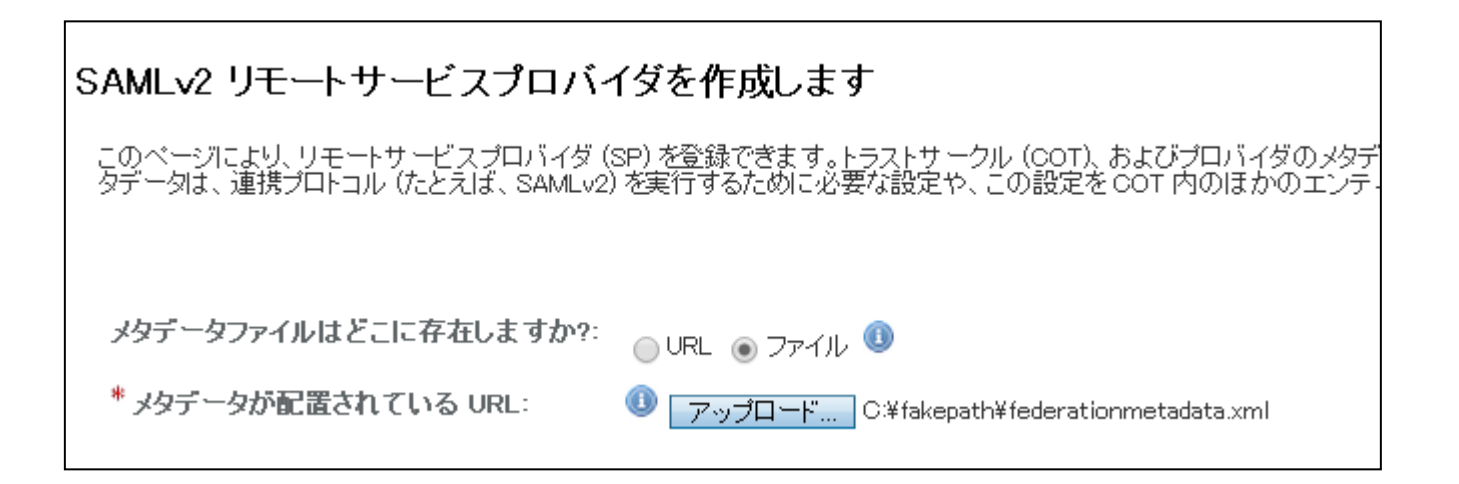

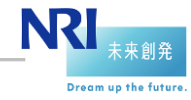

### 属性マッピング設定

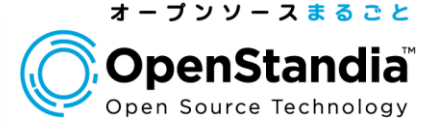

### SAMLレスポンスのIDPEmail属性にメールアドレスを設 定するようにマッピング定義を行う

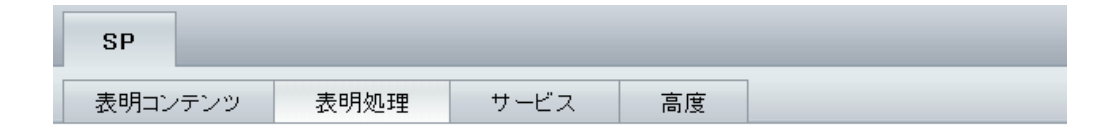

### urn:federation:MicrosoftOnline

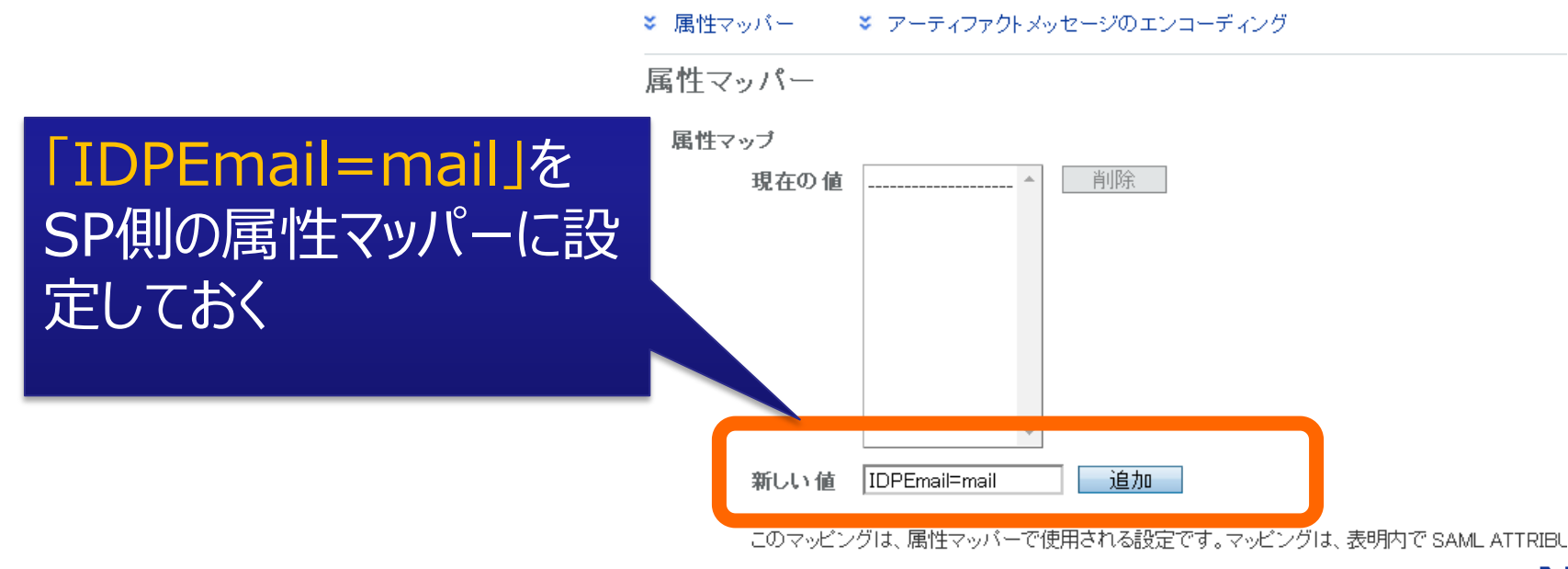

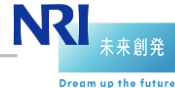

### IDPメタデータのエクスポート

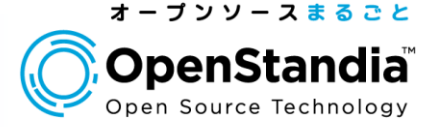

### ● OpenAMのメタデータ出力URLにアクセスし保存 ▶例)

https://sso.openamdemo.mydns.jp/openam/saml2/jsp/e xportmetadata.jsp?realm=/&entityid=https://sso.openam demo.mydns.jp:443/openam

▶青字の部分をo365側の設定時に利用する

<?xml version="1.0" encoding="UTF-8" standalone="yes"?> <EntityDescriptor entityID="https://sso.openamdemo.mydns.jp:443/openam" xmlns="urn:oasis:names:tc:SAML:2.0:metadata"> <IDPSSODescriptor WantAuthnRequestsSigned="false" protocolSupportEnumeration="urn:oasis:names:tc:SAML:2.0:protocol"> <KeyDescriptor use="signing"> <ds:KeyInfo xmlns:ds="http://www.w3.org/2000/09/xmldsig#"> <ds:X509Data> <ds:X509Certificate> MIICODCCAa ···· == </ds:X509Certificate> </ds:X509Data> </ds:KeyInfo> </KeyDescriptor> <SingleLogoutService Binding="urn:oasis:names:tc:SAML:2.0:bindings:HTTP-Redirect" Location="https://sso.openamdemo.mydns.jp:443/openam/IDPSloRedirect/metaAlias/idp" ResponseLocation="https://sso.openamdemo.mydns.jp:443/openam/IDPSloRedirect/metaAlias/idp"/> . . . <SingleSignOnService Binding="urn:oasis:names:tc:SAML:2.0:bindings:HTTP-POST" Location="https://sso.openamdemo.mydns.jp:443/openam/SSOPOST/metaAlias/idp"/> <SingleSignOnService Binding="urn:oasis:names:tc:SAML:2.0:bindings:SOAP" Location="https://sso.openamdemo.mydns.jp:443/openam/SSOSoap/metaAlias/idp"/> </IDPSSODescriptor> </EntityDescriptor>

### 接続テスト用ユーザの作成 (OpenAM)

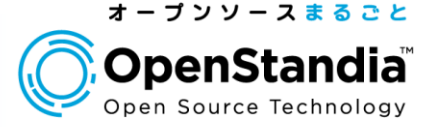

### ●o365側のアカウントとの紐づけのため、下記情報を追加 設定

o365側のUserPrincipalNameと同じ値(メールアドレス)をmail属性に
 o365側のImmutableIDと同じ値(デモではuidの値を利用)をsun-fm-saml2-nameid-infoに登録

uid: demo1 sn: 野村 givenName: 太郎 **mail: demo1@openamdemo.mydns.jp sun-fm-saml2-nameid-info:** https://sso.openamdemo.myd ns.jp:443/openam|urn:federation:MicrosoftOnline|**demo1**|htt ps://sso.openamdemo.mydns.jp:443/openam|urn:oasis:nam es:tc:SAML:2.0:nameid-format:persistent|null|urn:federatio n:MicrosoftOnline|IDPRole|false

> NRI 未来創発

### 0365側の設定

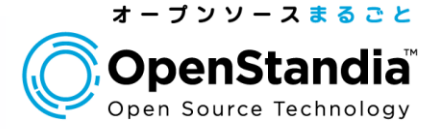

## ドメインの追加 フェデレーションドメインの設定 テスト用のユーザ追加

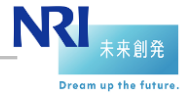

### ドメインの追加

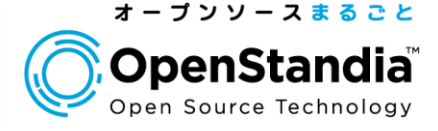

### デフォルトのドメインではフェデレーションの設定ができない ため、o365に独自ドメインを追加する

### ▶所有しているドメインが必要

### ▶ドメインの所有権確認用に、DNSサーバに対してTXTまたはMXレコードの設定が必要

▶デモではフリーのDDNSサービスであるmydns.jpで取得したドメインを利用

| ドメインを追加する   |                                                                 |
|-------------|-----------------------------------------------------------------|
| 1. ドメイン名の指定 | ドメイン名の入力                                                        |
| 2. 所有権の確認   |                                                                 |
| 3. 完了       | 既に所有しているドメイン名のみを追加することができます。まだドメインをお持ちでない場合は、G<br>の代わりに設定いたします。 |
|             | openam demo.my dns.jp<br>例: contoso.com                         |
|             |                                                                 |
|             | 次へ キャンセル                                                        |

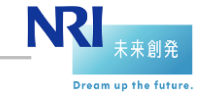

### フェデレーションドメインの設定

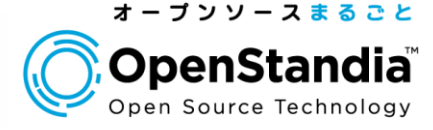

### PowerShellで設定

- ▶Azure AD Module のインストールも必要
- ▶ Connect-MsolService で接続(ログイン)
- ▶Set-MsolDomainAuthentication で追加したドメインをフェデレーション 用に設定する

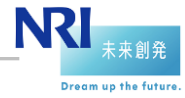

### フェデレーションドメインの設定

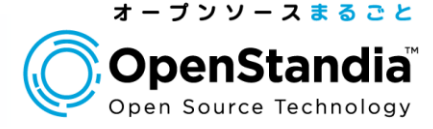

►設定値にOpenAMのメタデータに記載の値を指定 ✓ECPの設定は、HTTPSでないとエラーになるので注意 ✓ECPを使用しない場合は、-ActiveLogOnUriの設定なしでコマンドを実行す ればOK

\$dom = "openamdemo.mydns.jp"
\$url = "https://sso.openamdemo.mydns.jp/openam/SSOPOST/metaAlias/idp"
\$ecp="https://sso.openamdemo.mydns.jp/openam/SSOSoap/metaAlias/idp"
\$entity = "https://sso.openamdemo.mydns.jp:443/openam"
\$logout = "https://sso.openamdemo.mydns.jp/openam/IDPSIoRedirect/metaAlias/idp"
\$cert = "MIIC…0Q=="

Set-MsolDomainAuthentication -DomainName \$dom `

-FederationBrandName \$dom

-Authentication Federated

-PassiveLogOnUri \$url `

- -SigningCertificate \$cert `
- -IssuerUri \$entity `

-ActiveLogOnUri \$ecp `

-LogOffUri \$logout

-PreferredAuthenticationProtocol SAMLP

OpenAMのメタデー タXMLから該当箇 所をコピー

### 接続テスト用ユーザの作成(0365)

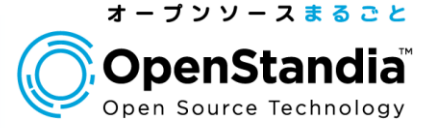

Dream up the futur

### PowerShellの下記コマンドでテスト用ユーザを作成

▶この時指定するUserPrincipalNameとImmutableIdが重要

▶OpenAM側のユーザとの紐づけに使用される

new-msoluser

-DisplayName "野村太郎" `

-UserPrincipalName demo1@openamdemo.mydns.jp `

-UsageLocation JP `

-ImmutableId demo1

●作成ユーザにライセンス付与

| 野村太郎                                               | ■ 保存 ★ 破棄                                                                                |
|----------------------------------------------------|------------------------------------------------------------------------------------------|
|                                                    | ライセンスの割り当て                                                                               |
| 🎙 パスワードのリセット 💼 削除                                  | 利用できるサービスは所在地によって異なります。ライセンスの制限に関する詳細情報                                                  |
| 🖍 編集 🏾 🍰 グループ                                      | ユーザーの所在地の設定                                                                              |
| ー<br>ブライマリ電子メール アドレス:<br>このユーザーには Exchange メールボックス | 日本    ▼                                                                                  |
| 割り当て済みのライセンス:<br>ライセンスなし 編集                        | <ul> <li>Office 365 Business Premium 、</li> <li>25 ライセンス中 22 ライセンスが使用可能 さらに購入</li> </ul> |

34 NRIオープンソースソリューション推進室 Copyright©2014 Nomura Research Institute, Ltd. All rights reserve

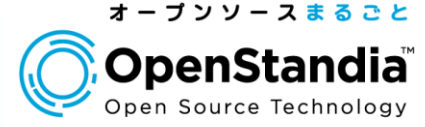

- Office 365とは
   従来の連携方式
   新しい連携方式
   連携設定のポイント
- 5. 動作デモ
- 6. まとめ

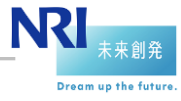

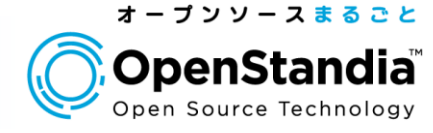

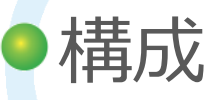

▶AWSを利用しインターネット上に構築

▶認証・データストアにはOpenAMに付属の組込OpenDJを利用

▶SSO保護対象アプリケーションとしてWordPressを構築

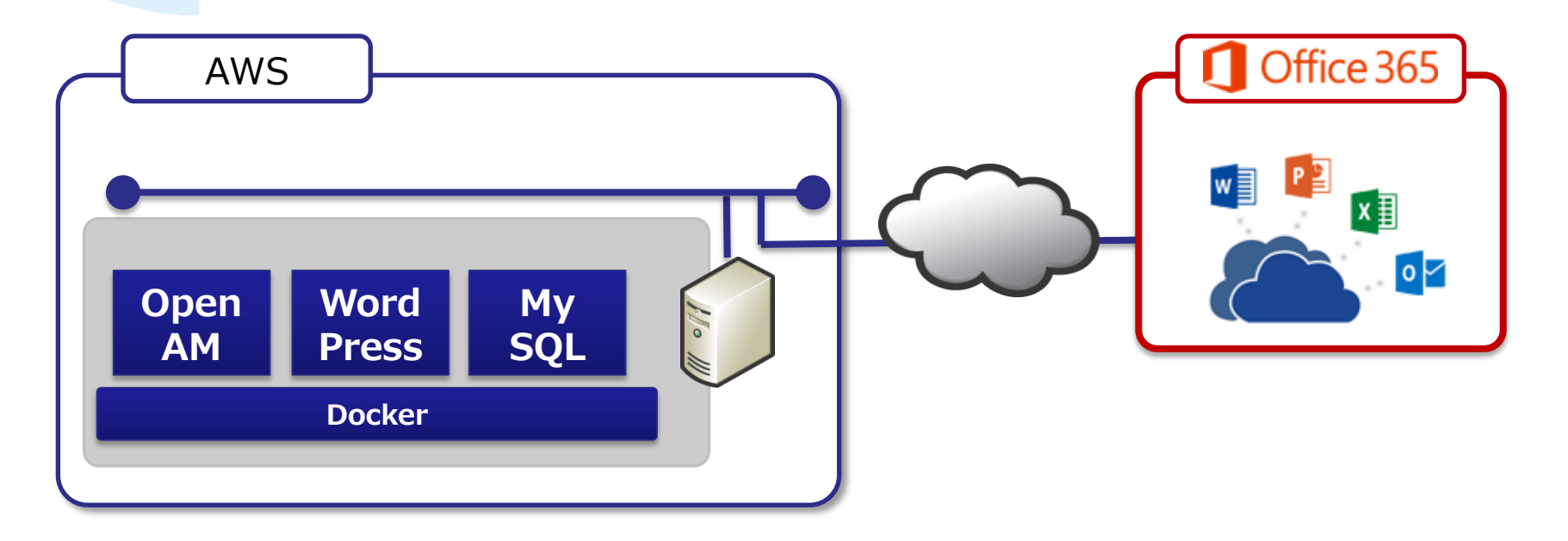

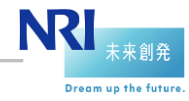

### 動作デモ

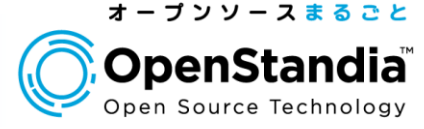

SP起点でログイン
 ユーザはSP(o365)にまずアクセス

 <u>https://login.microsoftonline.com/login.srf</u>
 IdP(OpenAM)で認証
 SP(o365)にアクセス

●IdP起点でログイン

▶ユーザはIdP(OpenAM)にまずアクセス

✓ <u>https://sso.openamdemo.mydns.jp/openam/saml2/jsp/idpSS</u> <u>OInit.jsp?metaAlias=/idp&spEntityID=urn:federation:Microsoft</u> <u>Online&NameIDFormat=urn:oasis:names:tc:SAML:2.0:nameid</u> <u>-format:persistent</u>

▶IdP(OpenAM)で認証 ▶SP(o365)にアクセス

> NRI 未来創発 Dream up the future

### 動作デモ

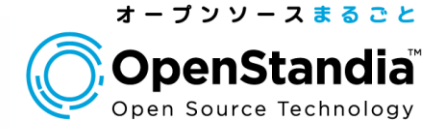

### ●SP起点の場合、ログインIDの入力が必要

▶共通ログイン画面にてログインIDの入力が求められる

▶Office 365は入力されたログインIDのドメイン名をもとに、IdPへのリダイレク トを行う仕様

▶ポータルサイトなどにIdP起点のURLリンクをつけるなどの対応が必要

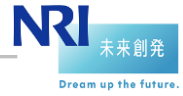

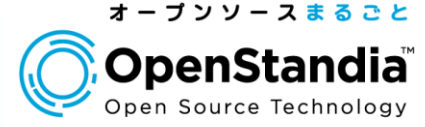

- Office 365とは
   従来の連携方式
   新しい連携方式
- 4. 連携設定のポイント
- 5. 動作デモ
- 6. まとめ

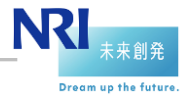

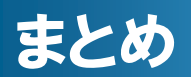

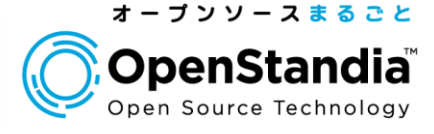

- AD・ADFSがない環境でもOpenAMとo365の認証連携が可能に
  - ▶ ただし機能制限は現状あるので注意(今後解消される見込みはあり)
- ●0365との認証連携設定には独自ドメインの取得が必要
- 実運用を考慮すると、o365(Azure AD)/OpenAMユ ーザの自動プロビジョニングが必要
  - ▶MSのo365用のID同期のツールもあるが制限がある(ADが必要、FIMが必要など)
  - ▶Azure AD Graph API(REST API)が使用できるため、自前でID連携の コードを書くことも可能(OpenAMもREST APIがあります)
  - ▶運用負荷や内部統制、その他の認証連携先へのプロビジョニングも考慮すると、OpenIDM等の専用のID管理ツールの導入も合わせて検討すべき

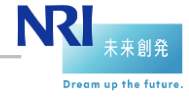

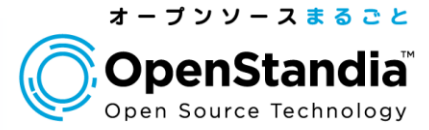

### Googleとの認証連携 (OpenID Connect)

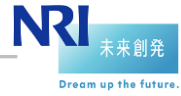

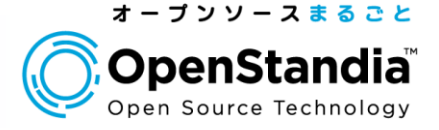

- 自社サービスをSaaSとして公開する際に、Googleなどの 外部IDと認証連携しシングルサインオンする企業も増え てきている
- OpenAMはバージョン10からOAuth2連携に対応
- バージョン12ではOpenID Connect(OIDC)による認 証連携にも対応
- ●加えて、OAuth2/OIDCの簡単設定機能が追加

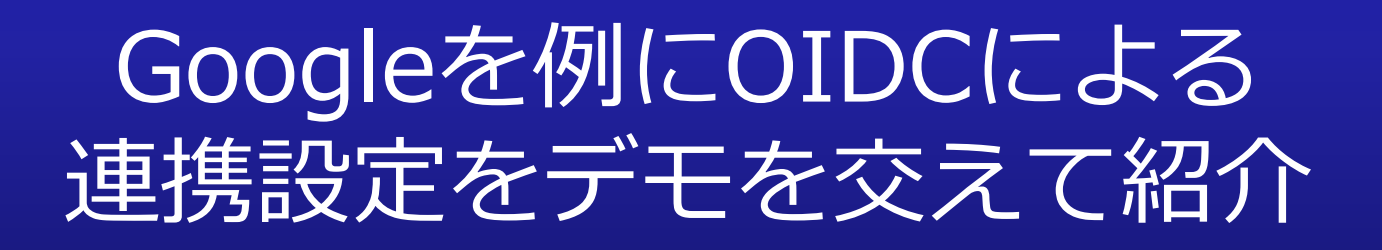

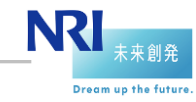

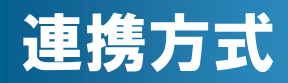

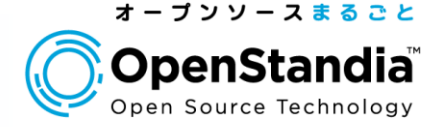

### ・OIDC Basic Clientで認証連携

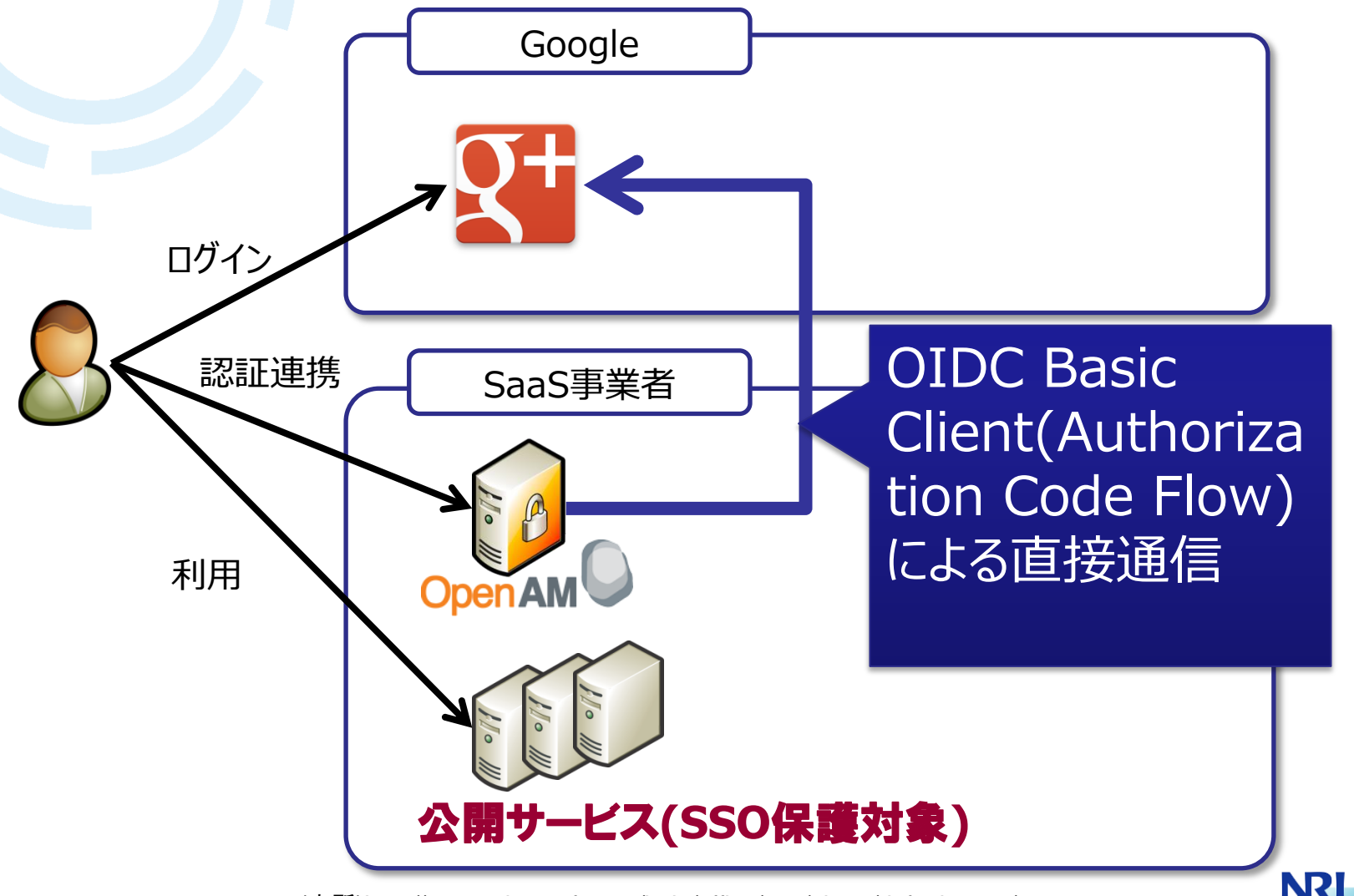

(出所)http://www.microsoft.com/ja-jp/office/365/about/default.aspx/

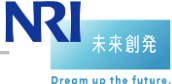

### 設定の流れ

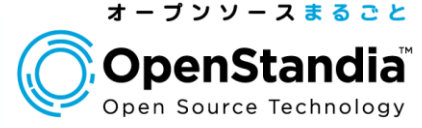

●Google側の設定
 ●Google+ APIの有効化
 ●認証情報の作成

OpenAM側の設定

▶Googleとの接続情報をウィザードで設定

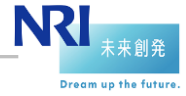

### Google + APIの有効化

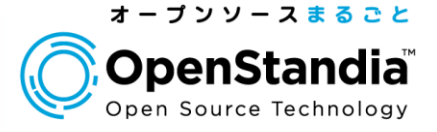

### Google Developers Console から Google+ API を有効化する

| < プロジェクト          | Google Maps JavaScript API V3     | 1,000,000 ワクエスト数/日        | 無効 |
|-------------------|-----------------------------------|---------------------------|----|
|                   | Google Maps SDK for iOS           | <i>t</i> aL               | 無効 |
| openamdemo<br>概要  | Google Maps Tracks API            | なし                        | 無効 |
| 権限                | Google Mirror API                 | <b>1,000</b> リクエスト数/日     | 無効 |
| 課金と設定             | Google Picker API                 | <b>10,000</b> リクエスト数/日    | 無効 |
| API               | Google Play Android Developer API | 200,000 リクエスト数/日          | 無効 |
| 認証情報<br>同意画面      | Google Play Game Management       | <b>1,000,000</b> リクエスト数/日 | 無効 |
| プッシュ              | Google Play Game Services         | 50,000,000 リクエスト数/日       | 無効 |
| 監視<br>ソースコード      | Google Spectrum Database API      | <b>1,000</b> リクエスト数/日     | 無効 |
| 計算処理              | Google Webmaster Tools API        | 1,000,000 リクエスト数/日        | 無効 |
| ネットワーキング<br>ストレージ | Google+ API                       | <b>10,000</b> リクエスト数/日    | 無効 |
| ビッグデータ            | Google+ Domains API               | 10,000 リクエスト数/日           | 無効 |

### 認証情報の作成

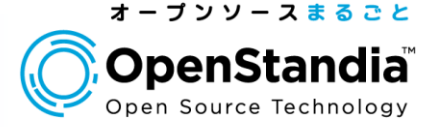

### プロジェクト > APIと認証 > 認証情報 > OAuthから 作成する

▶APIと認証 > 同意画面 にてメールアドレスの選択を忘れないように

| < プロジェクト                   | OAuth                                                                | ウェブ アプリケーションのクライアント ID |                                                                                     |  |  |  |  |
|----------------------------|----------------------------------------------------------------------|------------------------|-------------------------------------------------------------------------------------|--|--|--|--|
| openamdemo<br>概要           | OAuth 2.0 を使用すると、ユ<br>ーザー名やパスワードなどの<br>情報は非公開のまま、ユー<br>ザーの固有のデータ(連絡先 | クライアント ID              | 923495621128-<br>irlemhrp3jrqq9eevh2kgdh8rpih3mh5.apps.googleuserconte<br>nt.com    |  |  |  |  |
| 1<br>健康<br>課金と設定<br>APIと認証 | リストなど)を共有できます。<br>詳細                                                 | メールアドレス                | 923495621128-<br>irlemhrp3jrqq9eevh2kgdh8rpih3mh5@developer.gservicea<br>ccount.com |  |  |  |  |
| API                        | 新しいクライアント ID を作成                                                     | カライマントシークしゃト           |                                                                                     |  |  |  |  |
| 認言正情報                      |                                                                      |                        |                                                                                     |  |  |  |  |
| 同意画面                       |                                                                      | リダイレクト URI             | https://sso.openamdemo.mydns.jp:443/openam/oauth2c/                                 |  |  |  |  |
| プッシュ                       |                                                                      |                        | OAuthProxy.jsp                                                                      |  |  |  |  |
| 監視                         |                                                                      | JAVASSRIPT 生成元         | https://sso.openamdemo.mydns.jp                                                     |  |  |  |  |
| ソースコード                     |                                                                      |                        |                                                                                     |  |  |  |  |
| 計算処理                       |                                                                      | 設定を編集シークレッ             | ットをノセット JSONをダウンロード 削除                                                              |  |  |  |  |
| さットワーキング                   |                                                                      |                        |                                                                                     |  |  |  |  |

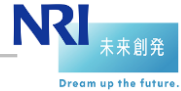

### OpenAM側の設定

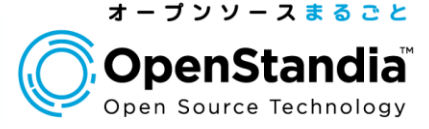

### ●Googleとの認証連携を行うウィザードを起動

| <u>ドージョン</u><br>ーザー: amAdmin                                                                                                    | サーバー: 75899f42                    | 27ce           |       |       |                                                                                                    | ログアウト         |
|----------------------------------------------------------------------------------------------------|-----------------------------------|----------------|-------|-------|----------------------------------------------------------------------------------------------------|---------------|
| 🏠 FOI                                                                                                    | RGERO                             | ск             |       |       |                                                                                                    |               |
| 共通タスク                                                                                                    | アクセス制御                            | 連携             | 設定    | セッション |                                                                                                    | _             |
| SAMLv2 ブロバイダを作成<br>これらのワークフローを使用して、SAMLv2 連携のホストまたはリモ<br>ートのアイデンティティーとサービスプロバイダを作成します。<br>ホストアイデンティティープロバイダの作成<br>ホストサービスプロバイダの作成<br>リモートアイデンティティープロバイダを登録 |                                   |                |       |       | Salesforce CRMの設定<br>OpenAM と Salesforce CRM を統合して、シングルサイ<br>境を作成します。最初に、SAMLv2 ホストアイデンティテ<br>イダとトラストサークルを設定する必要があります。<br>Salesforce CRMの設定   | ンオン環<br>ィーブロバ |
| リモートサ                                                                                                    | ービスプロバイダを <u>登</u> 録              | ₹<br>          |       | i     | Add social authentication options per realm. This task configures authentication through third parties such a Facebook, Google and Microsoft. | S             |
| <b>OAuth2 の</b><br>このタスクは1<br>可サーバとし                                                                                                    | 設定<br>ノルムごとに OAuth2<br>て動作することができ | を設定します。<br>ます。 | レルム単位 | こ言忍   | Configure Facebook Authentication<br>Configure Google Authentication                                                                          | i             |
| OAuth2 0                                                                                                    | 設定                                |                |       | i     | Configure Microsoft Authentication                                                                                                    | 1             |

Configure Other Authentication

Fedlet を作成

47

NRI 未来創発

i

### OpenAM側の設定

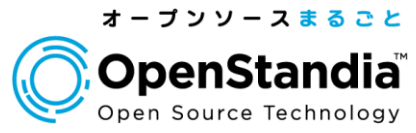

| Googleとの接続情報を設定 |
|-----------------|
| ►Client ID      |
| ►Client Secret  |
| ►Redirect URL   |

### **Configure Google Authentication**

| Configure Social Authenticat | tion using Google as the identity p | provider. Use the Google Dev   | velopers Console to regis | ster your application wi |
|------------------------------|-------------------------------------|--------------------------------|---------------------------|--------------------------|
| "Credentials" in the "APIs & | auth" section and then click the    | • "Create new Client ID" but:  | tton under "OAuth" to b   | e guided through creatir |
| created, copy the CLIENT ID  | ) and CLIENT SECRET values int      | to the respective fields below | w to complete the config  | uration.                 |

Realm

\*Realm: 🛛 🔻

### **Client Details**

| * Client ID:                | 923495621128-irlemhrp3jrqq9eevh2kgdh8rpih3mh5.apps.googleusercontent.com                                                                        |
|-----------------------------|----------------------------------------------------------------------------------------------------|
|                             | For more information on the OAuth client_id parameter refer to the OAuth IETF draft, chapter 2.1                                                |
| * Client Secret:            |                                                                                                    |
|                             | For more information on the OAuth client_secret parameter refer to the OAuth IETF draft, chapter 2.1                                            |
| * Confirm Client<br>Secret: |                                                                                                    |
| * Redirect URL:             | https://sso.openamdemo.mydns.jp:443/openam/oauth2c/0AuthProxy.jsp                                                                               |
|                             | This URL should only be changed from the default, if an external server is performing the GET to POST proxyin<br>/openam/oauth2c/0AuthProxy.jsp |
|                             |                                                                                                    |

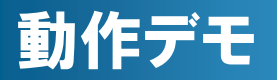

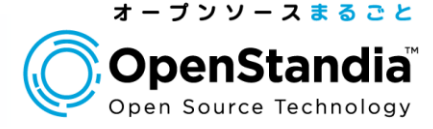

## OIDCによる認証連携設定 Googleアカウントでログイン&JITプロビジョニング

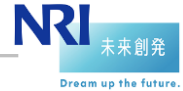

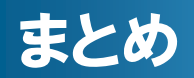

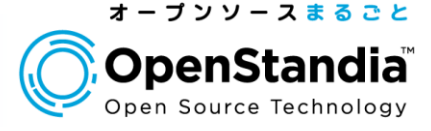

### OpenAM12からOIDCによる認証連携も可能に ウィザード機能で初期設定も簡単に!

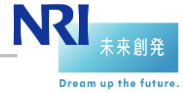

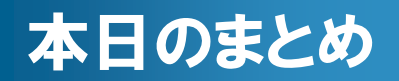

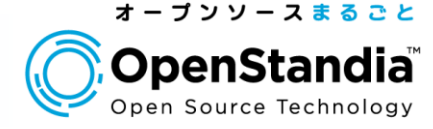

### OpenAMの最新認証連携として以下を紹介

## Office 365との認証連携 Google との認証連携

### 社内の認証基盤、自社サービスの認証 基盤の両方に対応可能

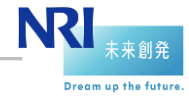

## OpenStandiaは、「攻めのIT」を支援します。

### ● オープンソースのことなら、なんでもご相談ください!

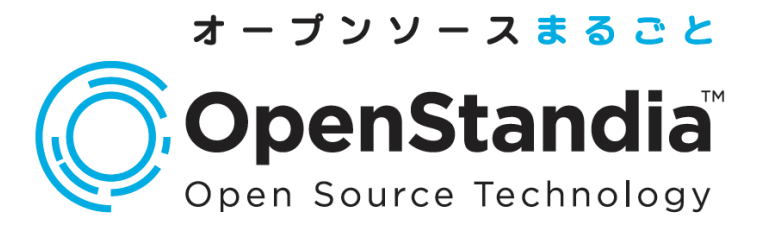

### お問い合わせは、NRIオープンソースソリューション推進室へ

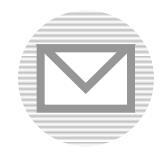

ossc@nri.co.jp

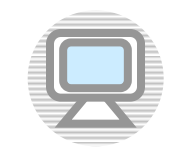

http://openstandia.jp/

本資料に掲載されている会社名、製品名、サービス名は各社の登録 商標、又は商標です。

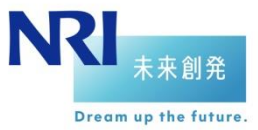

NRIオープンソースソリューション推進室 Copyright©2014 Nomura Research Institute, Ltd. All rights reserved.